個人申請校系評估系統操作說明

網址▶ https://reurl.cc/jkYa9q

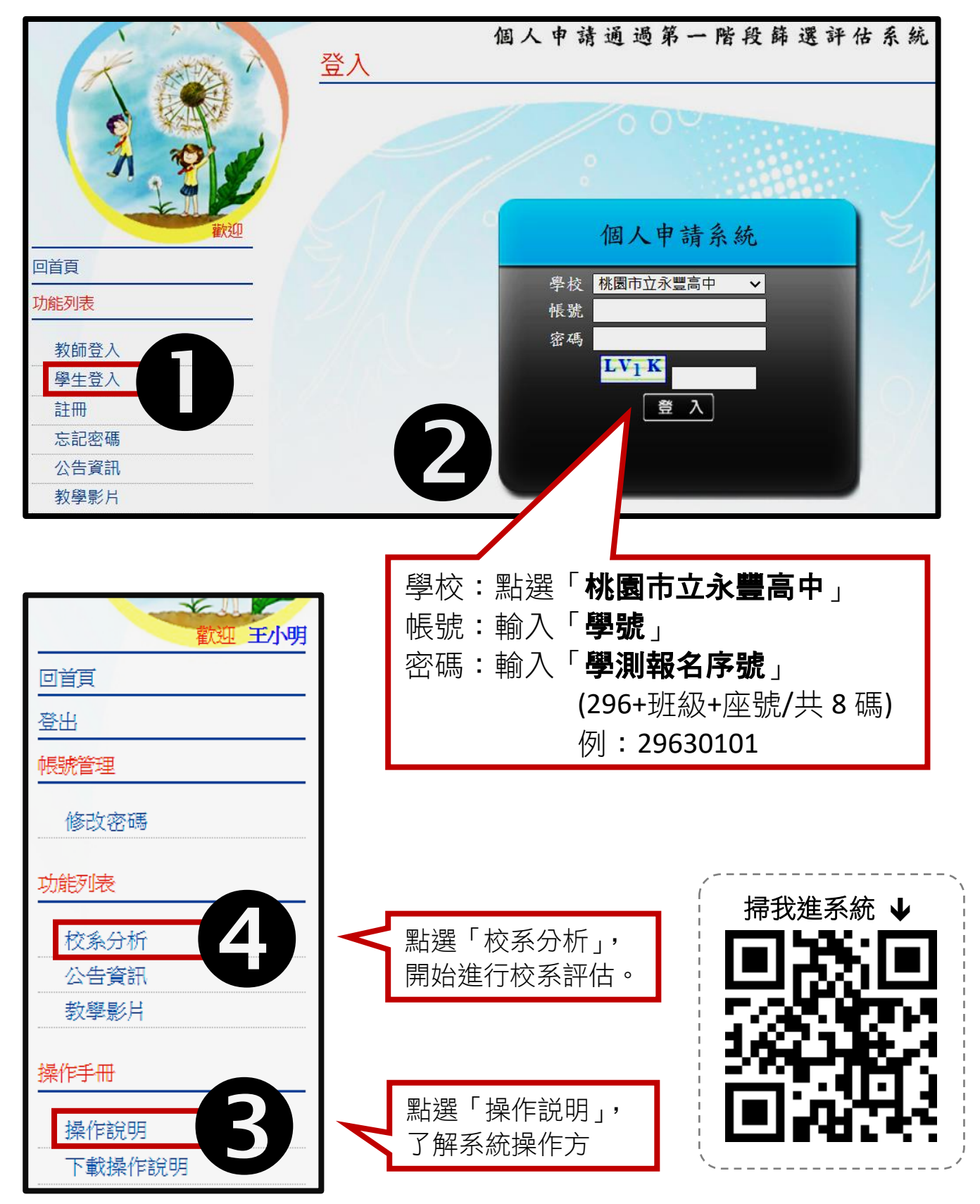

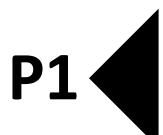

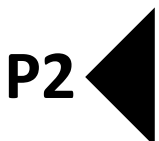

## 個人申請校系評估系統注意事項

1.確認學測成績正確無誤,若有錯誤,請洽詢教務處試務組

| 個人申請通過第一階段篩選評估系統輸入學測成績                                   |  |  |  |  |  |  |  |  |  |
|----------------------------------------------------------|--|--|--|--|--|--|--|--|--|
| 訊息:                                                      |  |  |  |  |  |  |  |  |  |
| ●上一步 ④ 確定輸入成績,進行下一步                                      |  |  |  |  |  |  |  |  |  |
|                                                          |  |  |  |  |  |  |  |  |  |
| 1.入学個人中請用一階段或用一階段帶機定或体技術科放績之校系,本系統个才評估。<br>2.目前為109正式階段。 |  |  |  |  |  |  |  |  |  |
| 上次更新資料庫:109年02月24日                                       |  |  |  |  |  |  |  |  |  |
|                                                          |  |  |  |  |  |  |  |  |  |
| 性別:●男●女                                                  |  |  |  |  |  |  |  |  |  |
| 學測成績: 國文: 10 其文: 10 社會: 10 自然: 10 其聽: A                  |  |  |  |  |  |  |  |  |  |
|                                                          |  |  |  |  |  |  |  |  |  |

## 2.進行校系落點分析(結果僅供參考)

| 請選擇                                  | 請選擇查詢條件學群→學校、評估後, |        |       |    |     |                 |                                  |      |            |     |   |  |
|--------------------------------------|-------------------|--------|-------|----|-----|-----------------|----------------------------------|------|------------|-----|---|--|
| 在學系列表中點選明細,並按下『選取此校系』按鈕加入到暫存志願       |                   |        |       |    |     |                 |                                  |      |            |     |   |  |
| 學群:   外語學群 → 學校:   全部 →   評估:   全部 → |                   |        |       |    |     |                 |                                  |      | 1          |     |   |  |
| (欲顯示評估列表,請, 釋, 評估, 功能, 第一            |                   |        |       |    |     | 全部              |                                  |      | ,約需5~10分鐘) |     |   |  |
|                                      |                   |        |       |    |     | 安全核             | 杀交                               |      |            |     |   |  |
| ┃┌掌ᅠ灣 選學群 [┉┉』 選學校 □───              |                   |        |       |    | 警示核 | 警示校系            |                                  |      |            |     |   |  |
|                                      |                   |        | ·     |    |     |                 | 1 危險校系                           |      |            | 願景生 |   |  |
| 瀏覽                                   | 學校                | 學系代碼   |       | 學系 |     | 新増校系<br>  土通過桧宁 |                                  |      | 名額         | 名額  |   |  |
|                                      |                   |        |       |    |     |                 | 不通迥照 <b>止</b> 慓竿仪系<br>  扨生修仕戀動校多 |      |            |     |   |  |
| 明細                                   | 國立臺灣大學            | 001022 | 外國語文學 |    |     |                 |                                  | 2    | 0          |     |   |  |
| 明細                                   | 國立臺灣大學            | 001072 | 日本語文學 |    | 23  | 22              | 0                                | 0    | 0          |     |   |  |
| 明細                                   | 國立臺灣師範大<br>學      | 002162 | 英語學系  |    |     | 37              | 40                               | 0    | 1          | 0   | - |  |
|                                      |                   |        |       |    |     |                 |                                  |      |            |     |   |  |
| 檢定標準與篩選倍率-國立嘉義大學 - 中國文學系 (100062)    |                   |        |       |    |     |                 |                                  |      |            |     |   |  |
| 110學年度                               |                   | 國文     | 英文 數學 |    | 社會  | 自               | 然                                | 考科組合 |            | 英聽  |   |  |
| 檢定標準                                 |                   | 均      | 底     |    | 底   |                 |                                  |      |            |     |   |  |
| 篩選倍率                                 |                   | 3      |       |    | 9   |                 |                                  |      |            |     |   |  |
| 檢定標準為紅色表示未通過                         |                   |        |       |    |     |                 |                                  |      |            |     |   |  |
| 本系統的落點分析結果僅提供參考使用                    |                   |        |       |    |     |                 |                                  |      |            |     |   |  |

★若有疑問,請洽輔導室函潔老師~